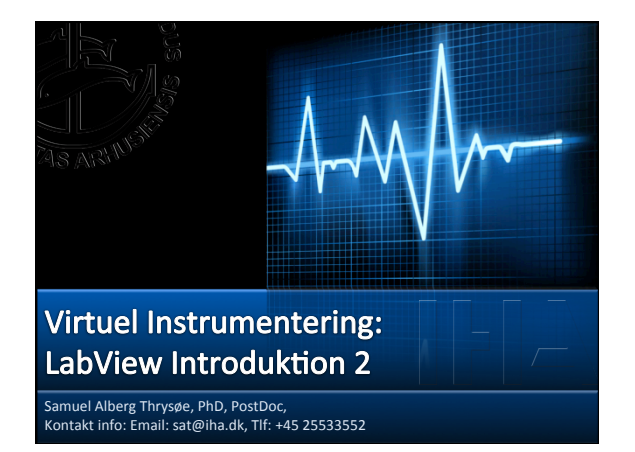

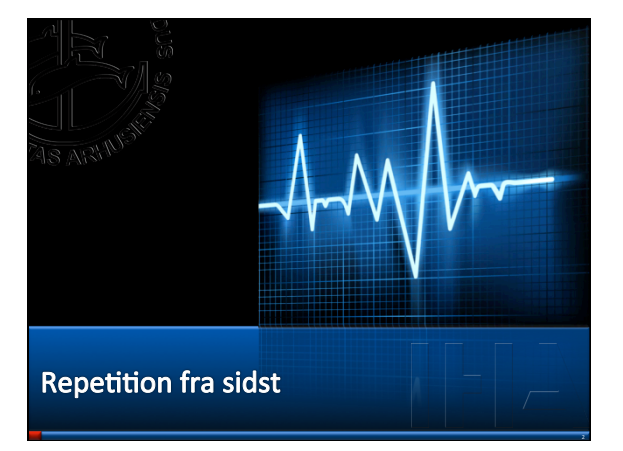

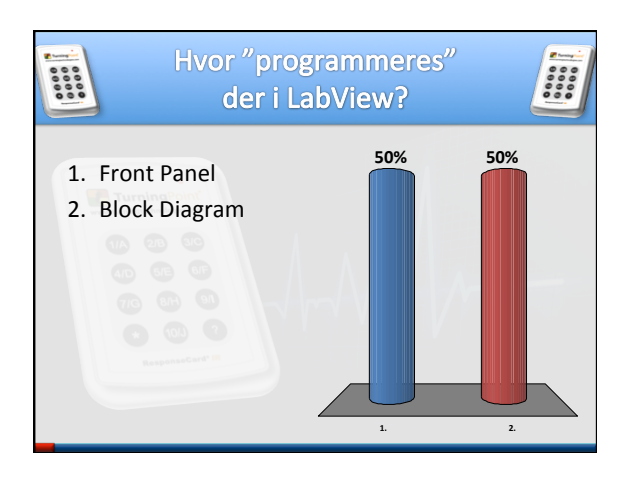

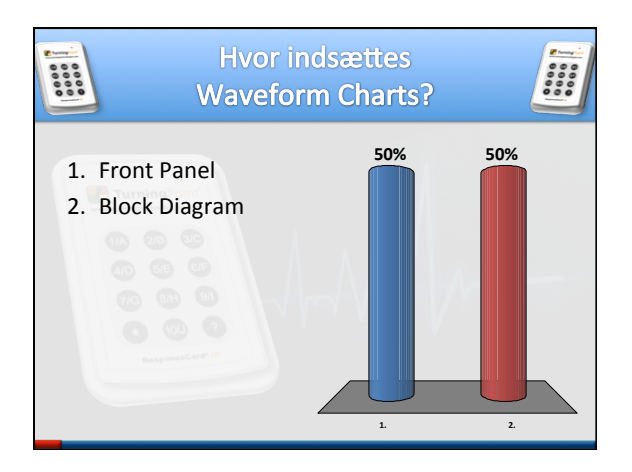

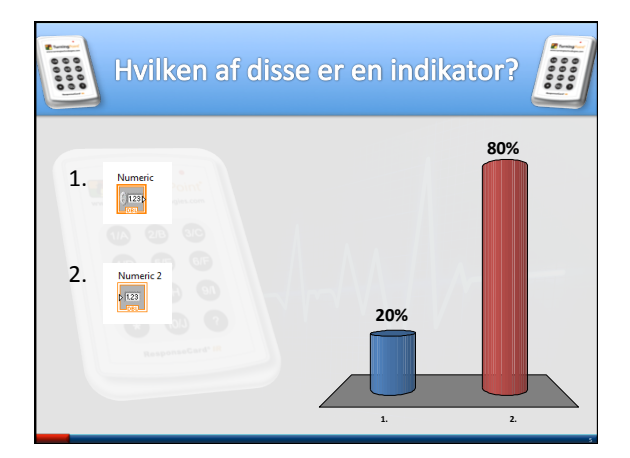

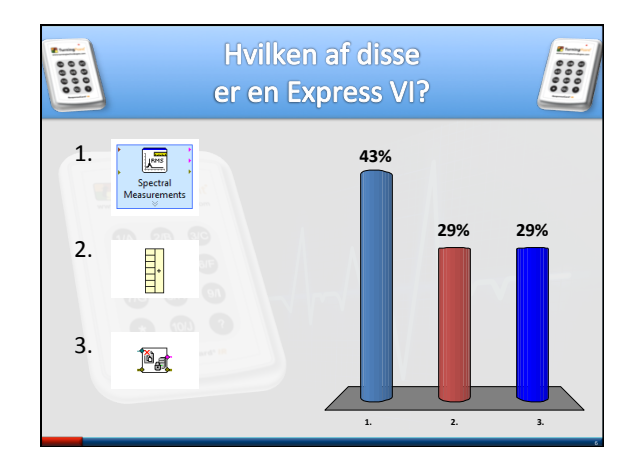

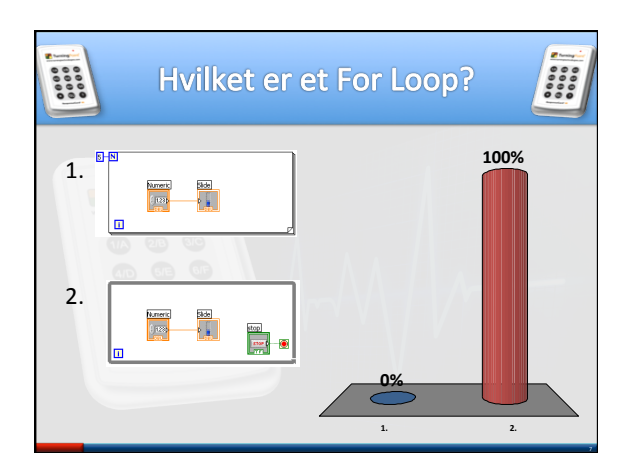

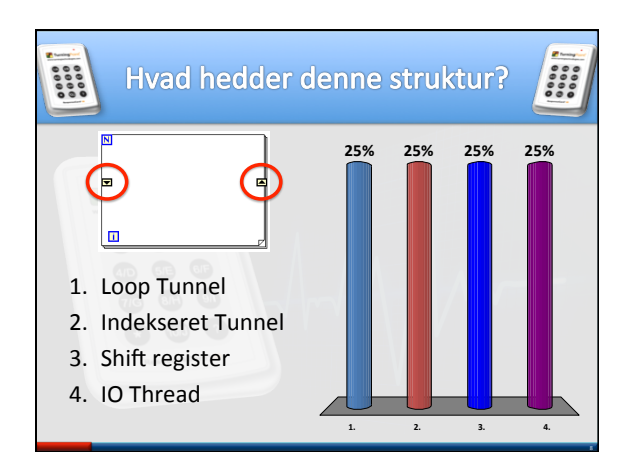

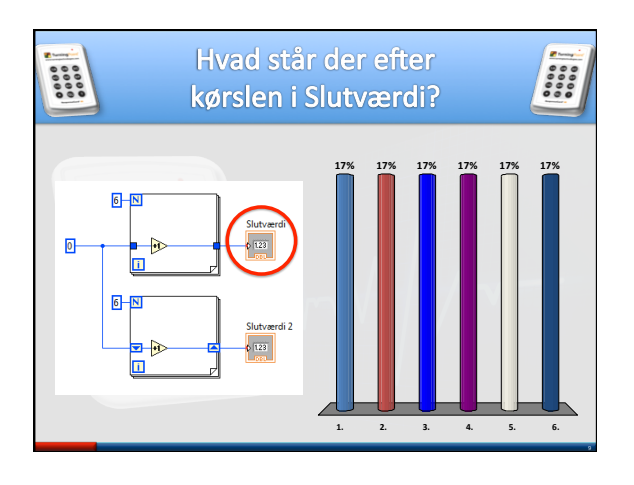

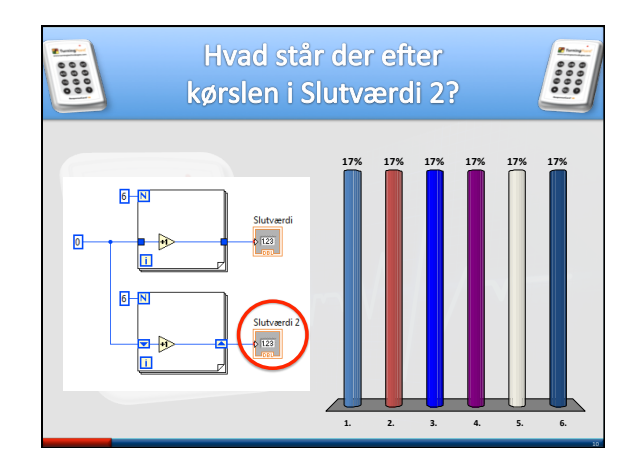

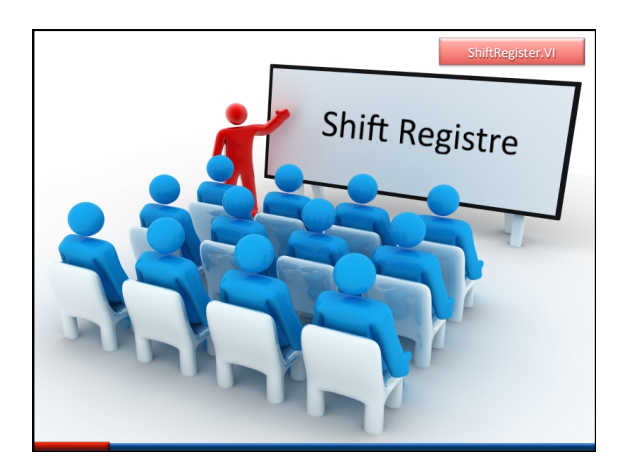

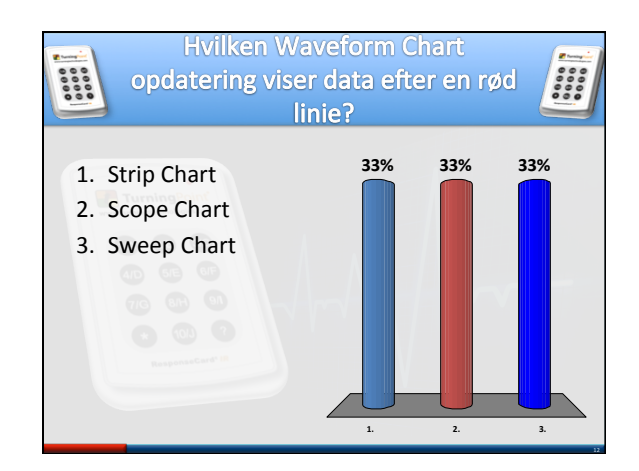

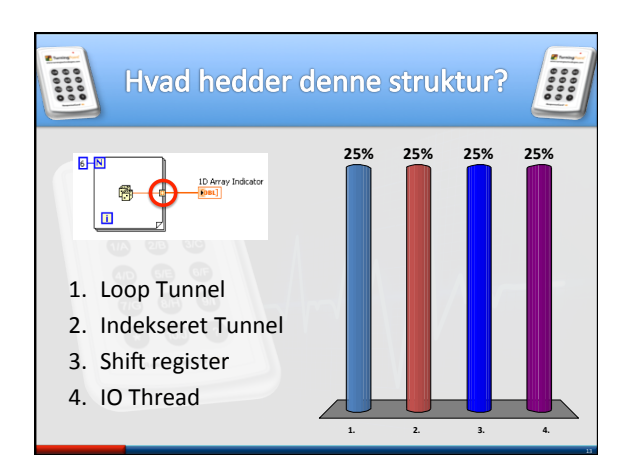

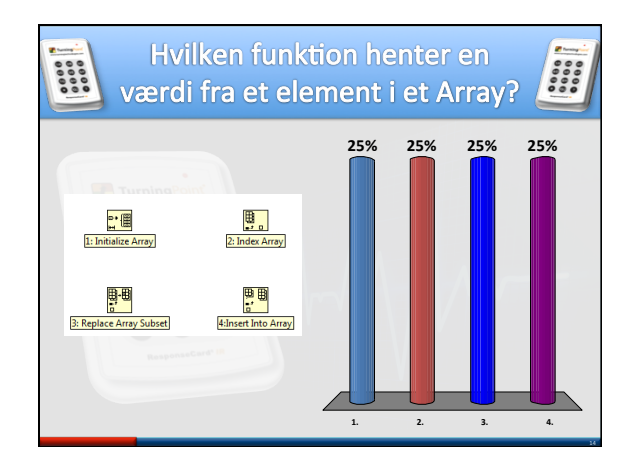

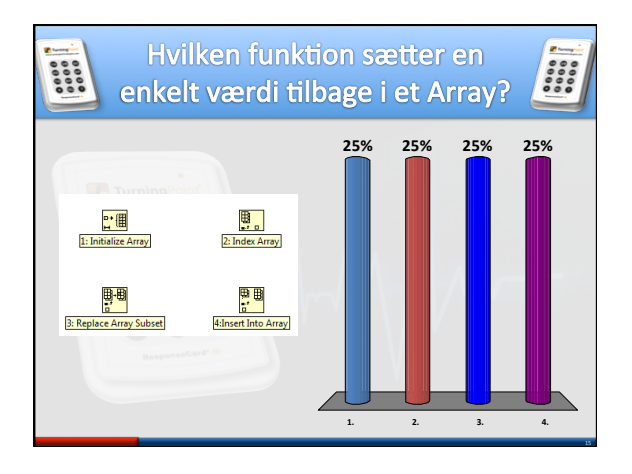

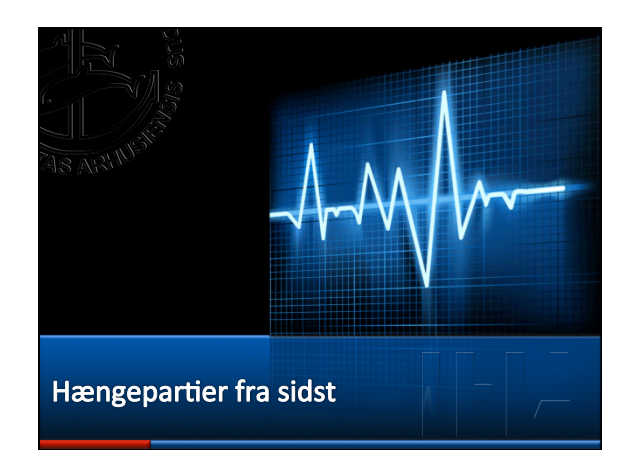

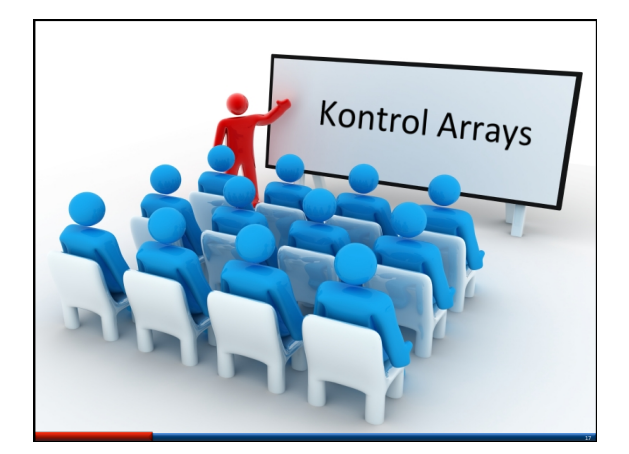

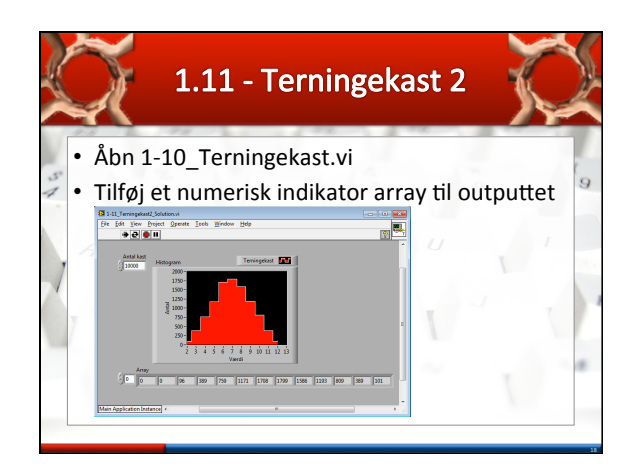

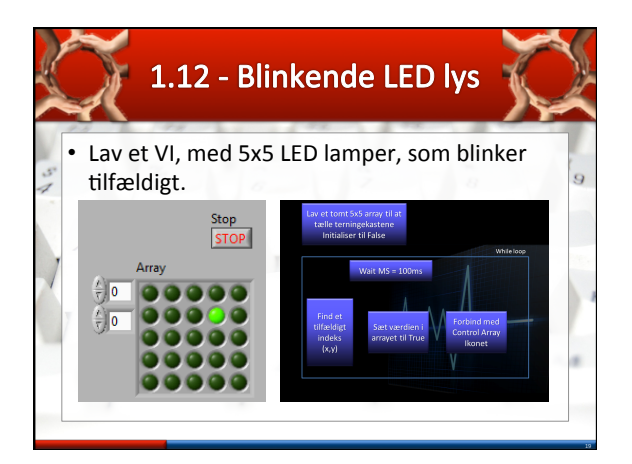

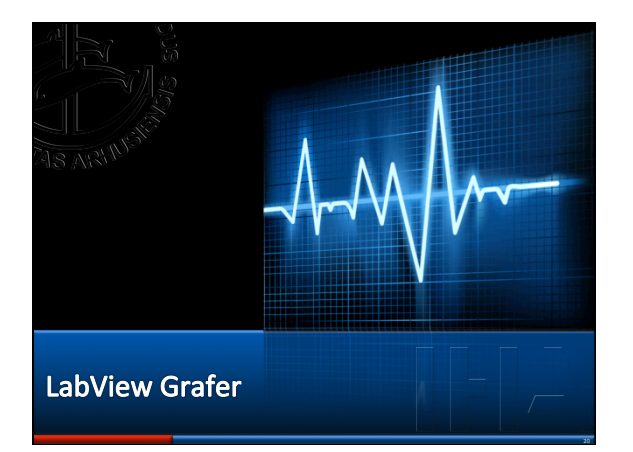

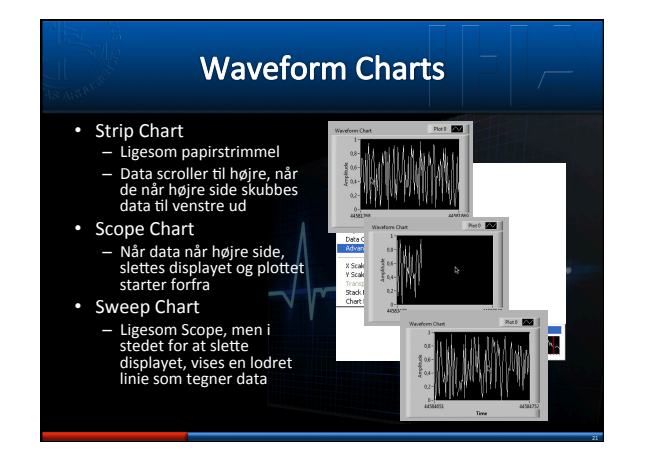

# Waveform Charts vs Graphs

## Waveform Chart

- Et datapunkt af gangenViser en historik over
- modtagne værdierCharten opdateres når ethvert nyt individuelt
- punkt modtages – Kun sidste punkt optegnes

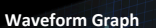

- Viser mange datapunkter på en gang
- Viser data arrays
- Grafen opdateres når alle punkter er blevet indsamlet

   Alle punkter optegnes på en gang

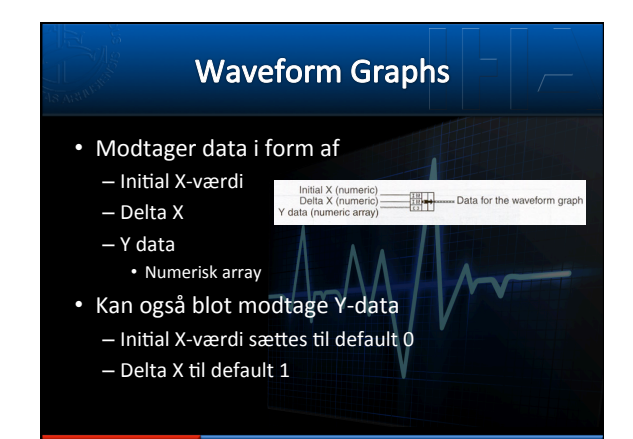

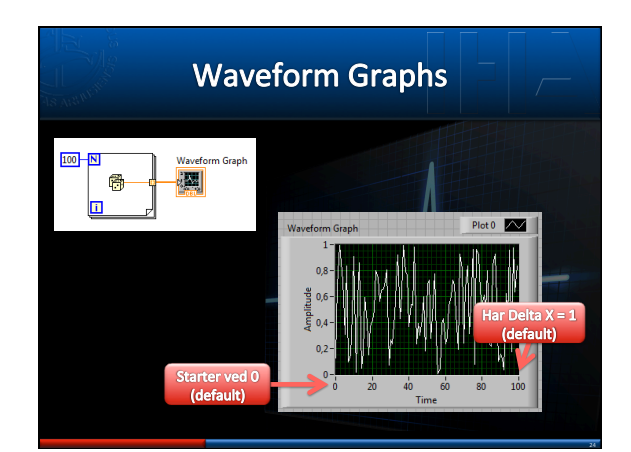

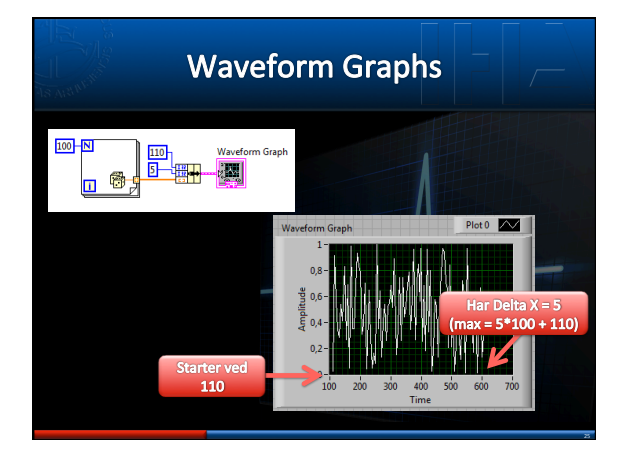

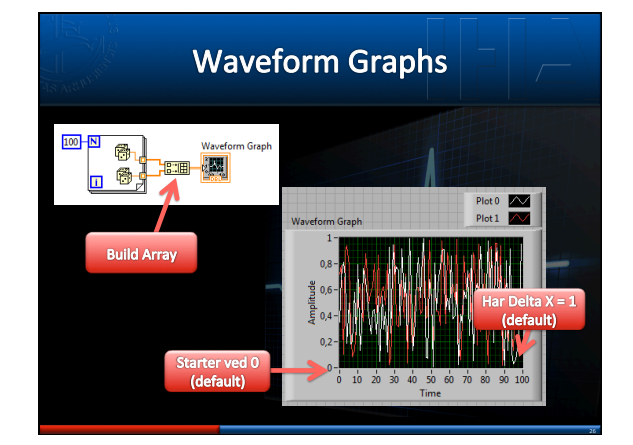

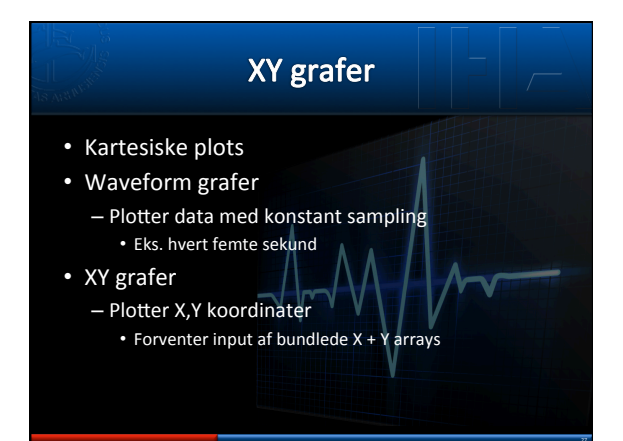

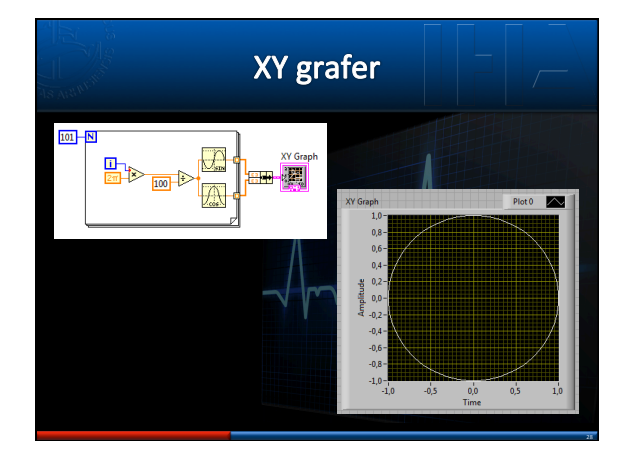

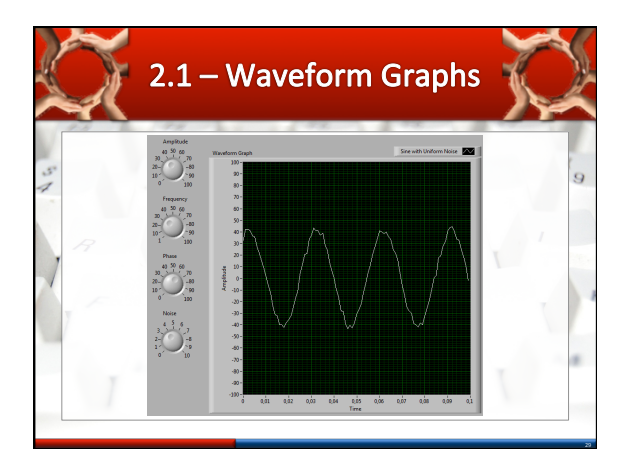

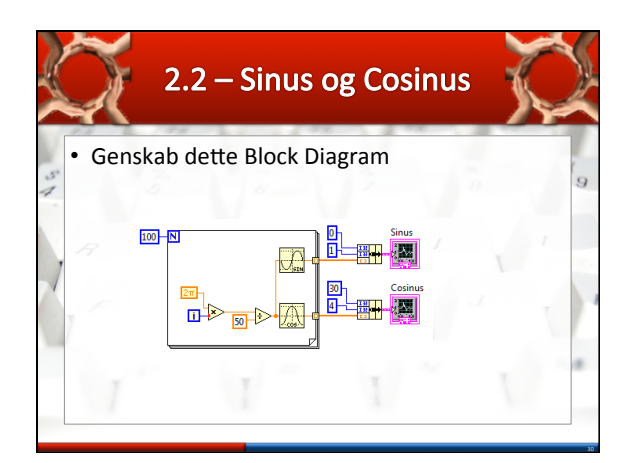

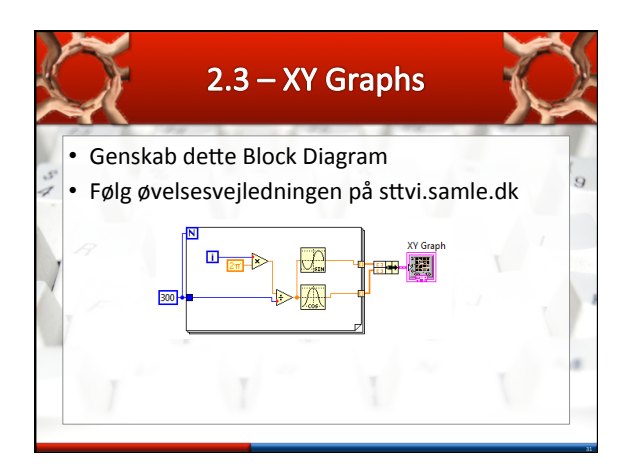

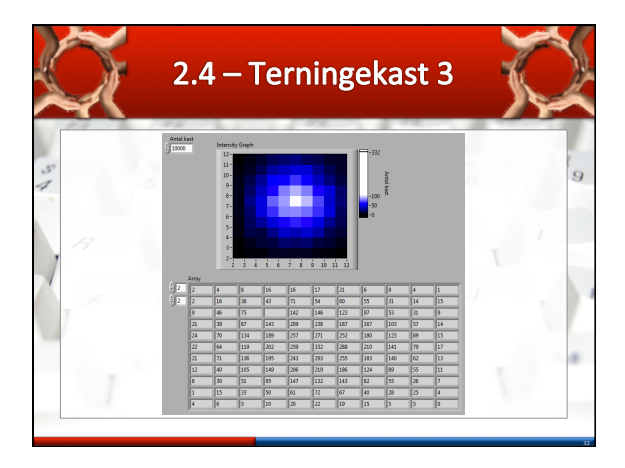

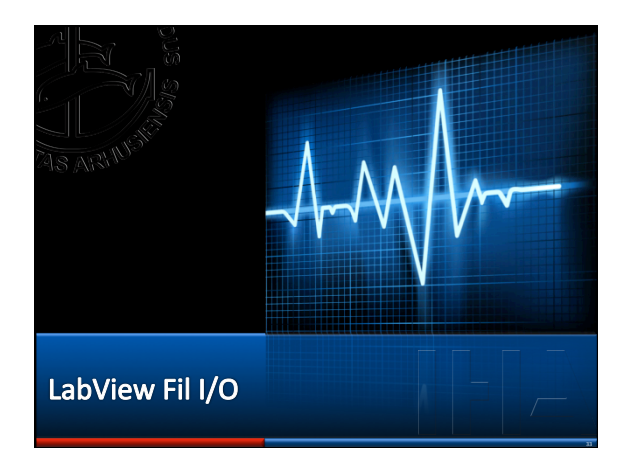

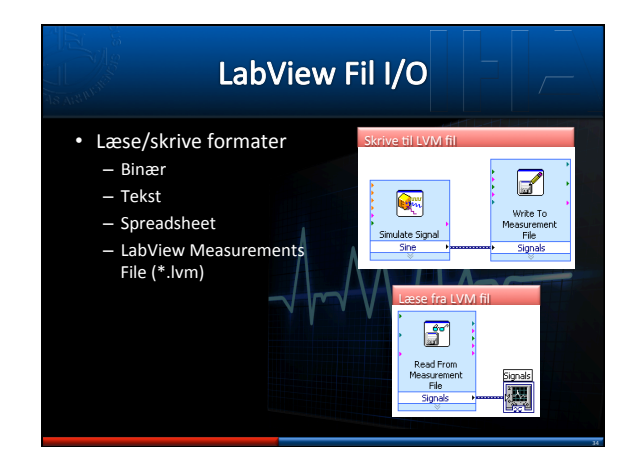

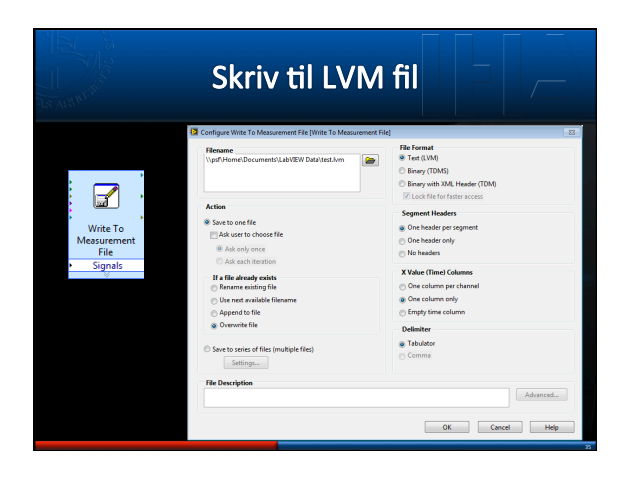

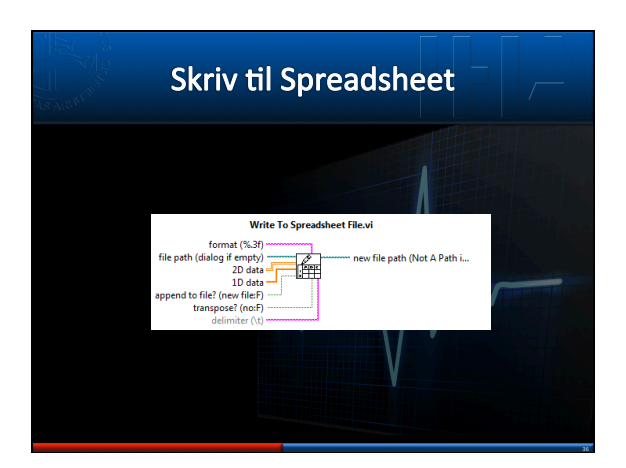

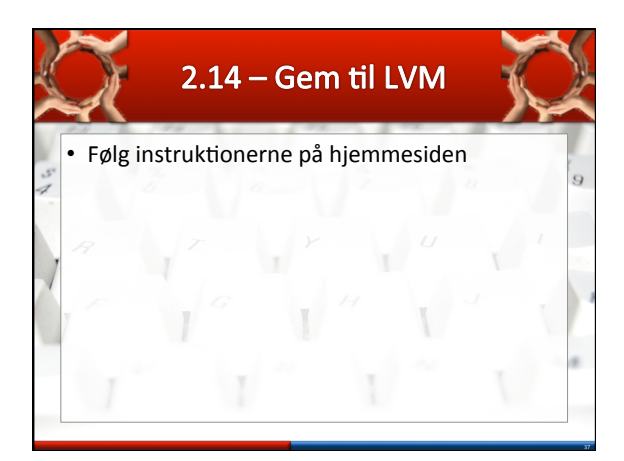

|      | 2        | .15 – Ge   | em til Sp | oreads  | neet | X | Se la comparte de la comparte de la |
|------|----------|------------|-----------|---------|------|---|----------------------------------------------------------------------------------------------------|
| . 46 | Følg ins | struktione | rne på hj | emmesio | den  |   | 9                                                                                                    |
|      |          | r<br>G     | 1 ×       |         |      |   |                                                                                                    |
|      | 1        | 1          |           |         |      | 1 |                                                                                                    |

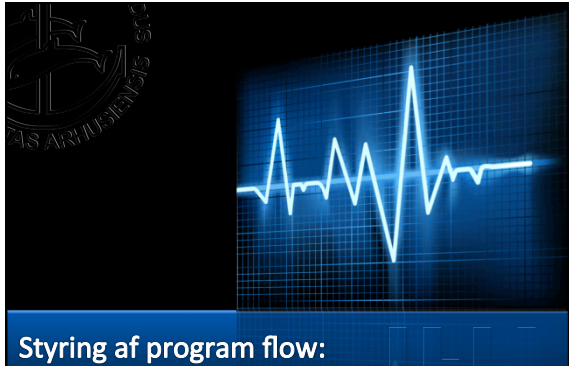

Case strukturer og Select funktioner

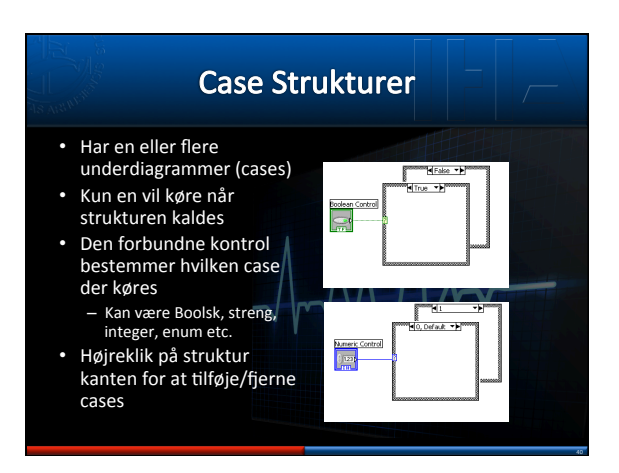

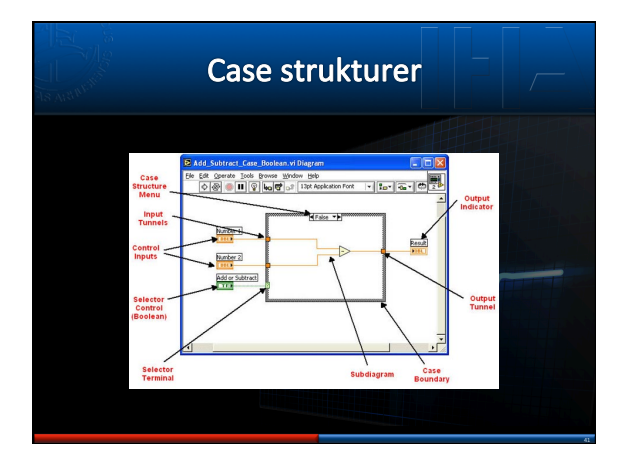

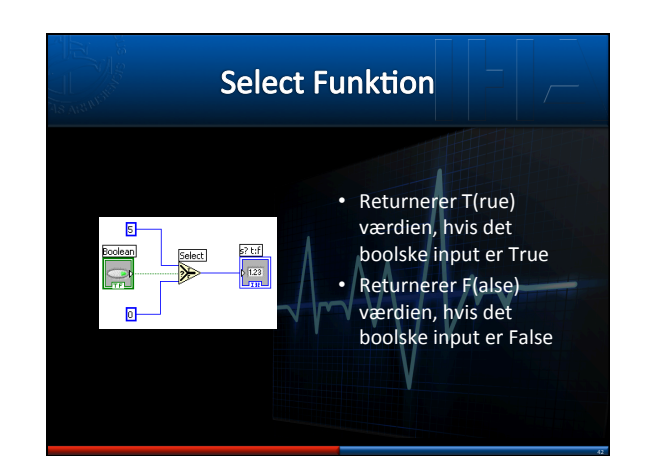

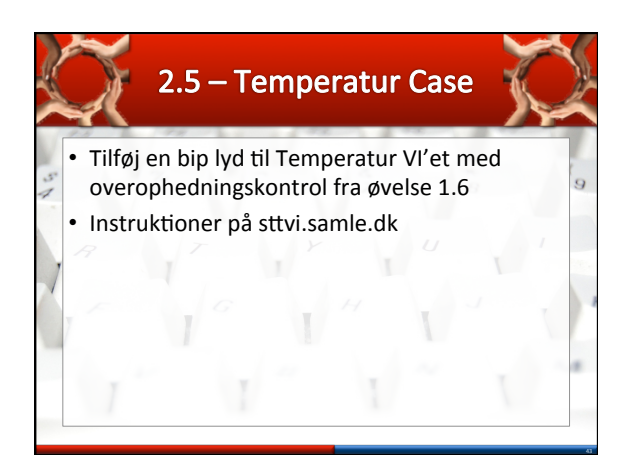

| 2.                              | 6 – Additior                       | n/Subtrak                | tion 🚶      | X |
|---------------------------------|------------------------------------|--------------------------|-------------|---|
| • Lav et V<br>tal<br>• Instrukt | I, som kan add<br>ioner på sttvi.s | ere eller sul<br>amle.dk | otrahere to | 9 |
| 1                               | 1                                  | 1                        | 1           |   |

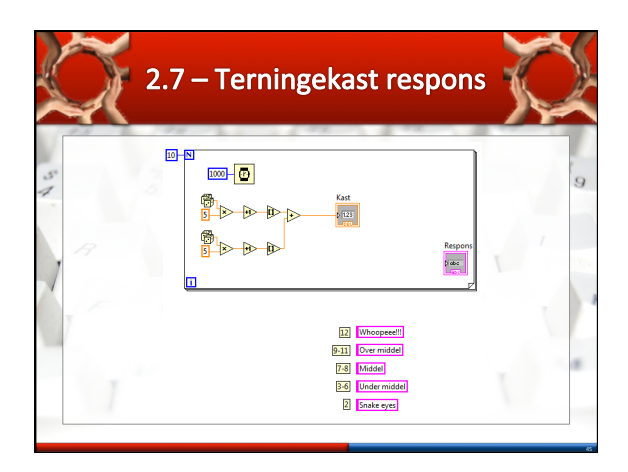

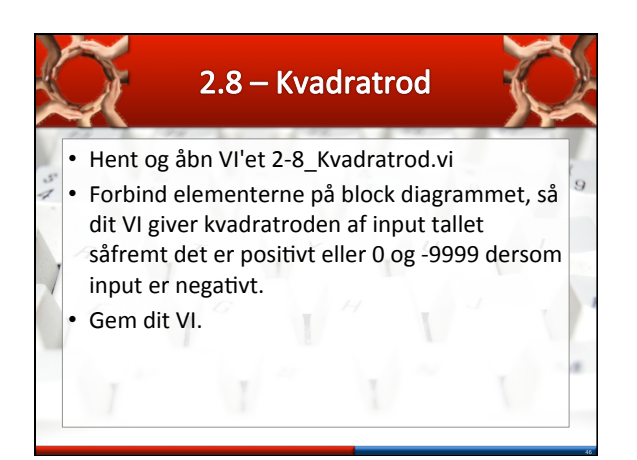

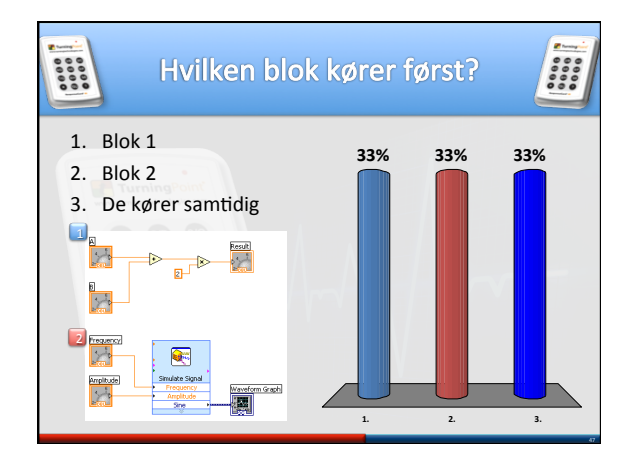

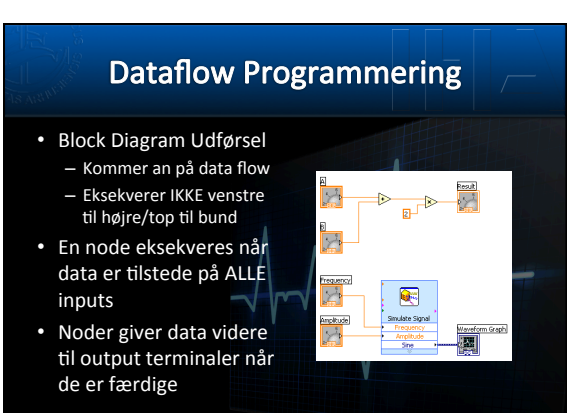

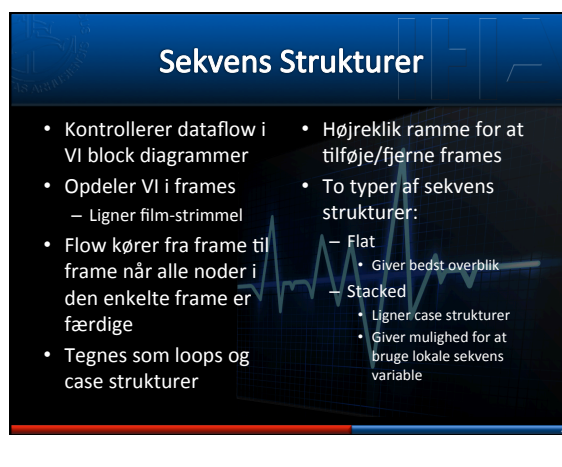

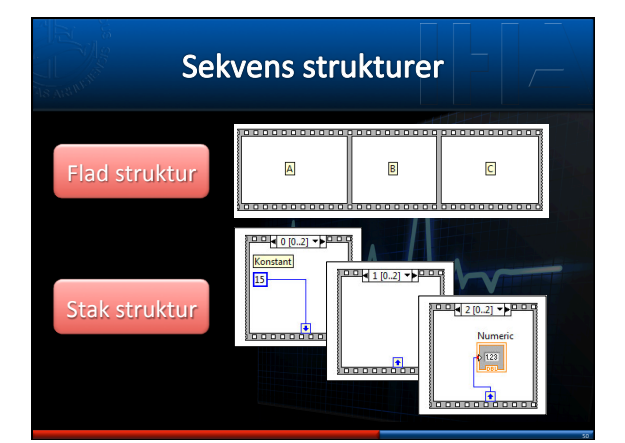

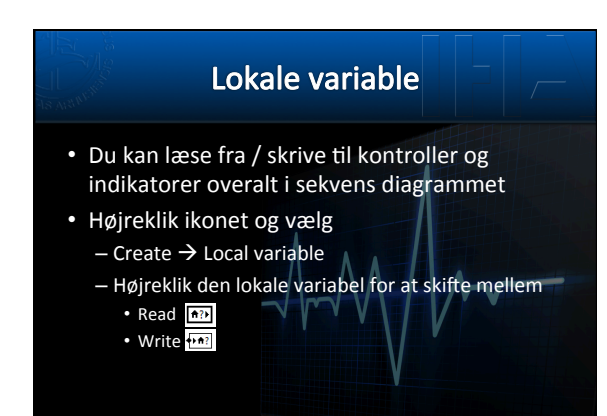

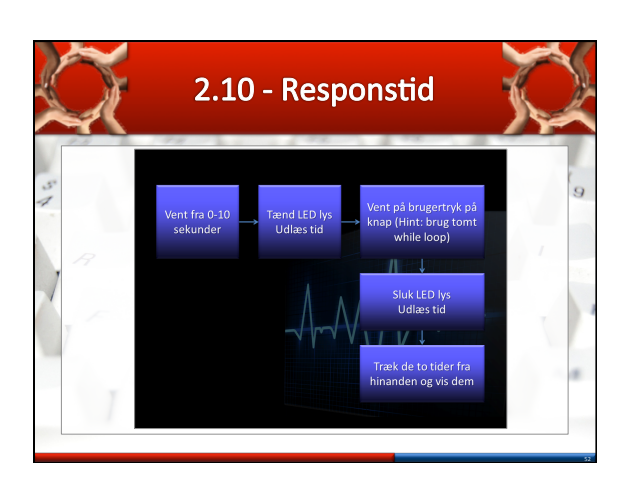

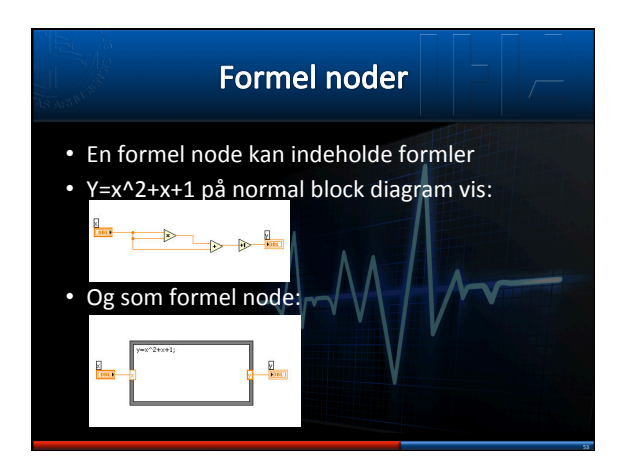

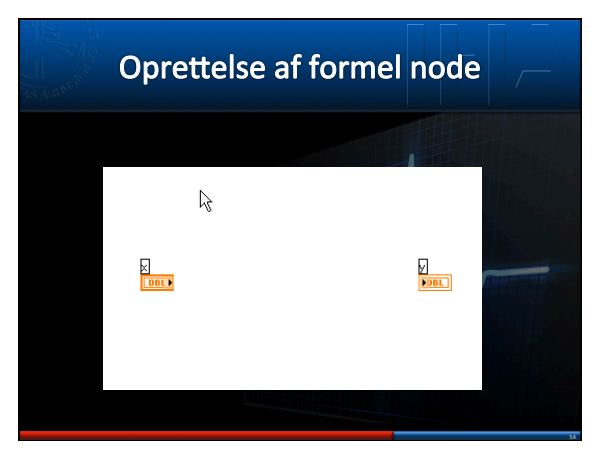

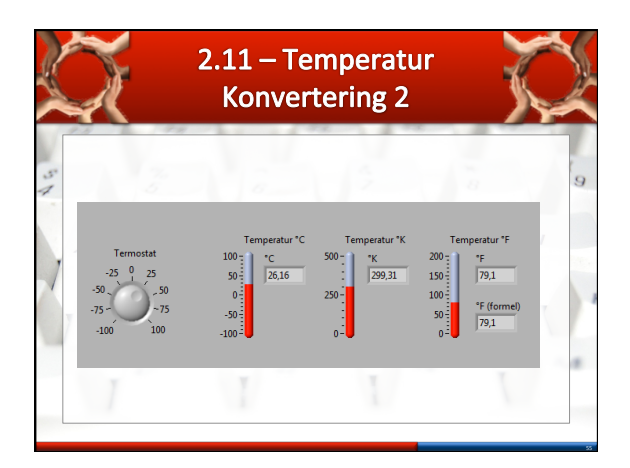

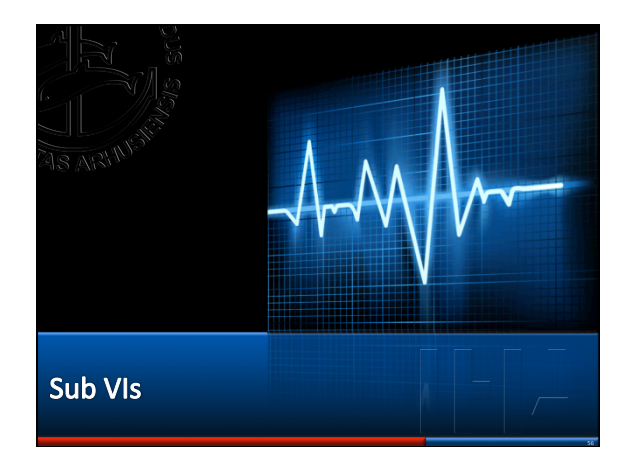

# Sub VIs

- Samling af operationer
- Et lav-niveau VI inden i et høj-niveau VI

   Reducerer antallet af Block Diagram ikoner
  - Øger læsbarheden
- Modulær opbygning
  Analoge til funktioner i tekst-baserede programmerings sprog

### LabView SubVIs ~ Funktioner Function Pseudo Code function average (in1, in2, out) Calling Program Pseudo Code main average (in1, in2, pointavg) out = (in1 + in2)/2.0; } SubVI Block Diagram Calling VI Block Diagram in 1 ( 123 pointavg p 123 out > 1.23 () 1231 2 pt Ang, in 2 in 2 2.0

# Oprettelse af SubVIs

- 2 metoder
  - Lav et blankt VI og indsæt de ønskede funktioner
     Marker en række funktioner i Block Diagrammet og vælg Edit -> Create SubVI
- Kontroller  $\rightarrow$  Inputs
- Indikatorer → Outputs

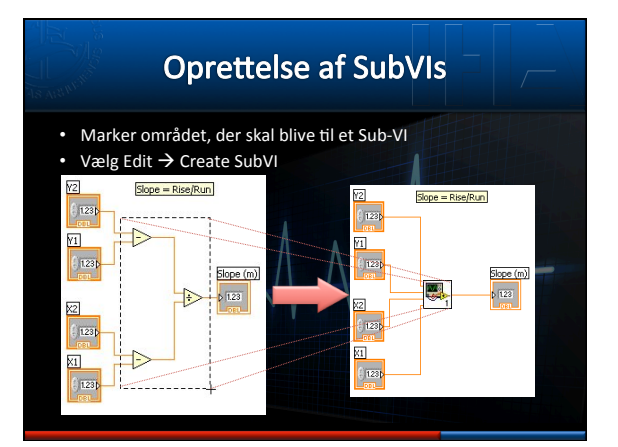

|                                                                  | Ændrin                                           | g af Ikon                                  |            |
|------------------------------------------------------------------|--------------------------------------------------|--------------------------------------------|------------|
| <ul> <li>Vigtig fo</li> <li>Højreklik<br/>Diagram</li> </ul>     | r at kunne ske<br>< standard-iko<br>met og vælg: | elne SubVIs<br>onet øverst ti<br>Edit Icon | n på Block |
| Dir gint gene generation der der der der der der der der der der |                                                  | <b>N-N</b>                                 |            |

# Ændring af forbindelser

- Højreklik VI ikonet øverst th på Front Panelet
   og vælg: Show Connector
- Ikonet skifter til connector
  - Rediger terminaler ved at højreklikke på connectoren og vælg Add/Remove Terminal
  - Eller vælg standard konfigurationer
     Højreklik Connector -> Patterns
- Forbind inputs (tv) med kontroller
- Forbind outputs (th) med indikatorer

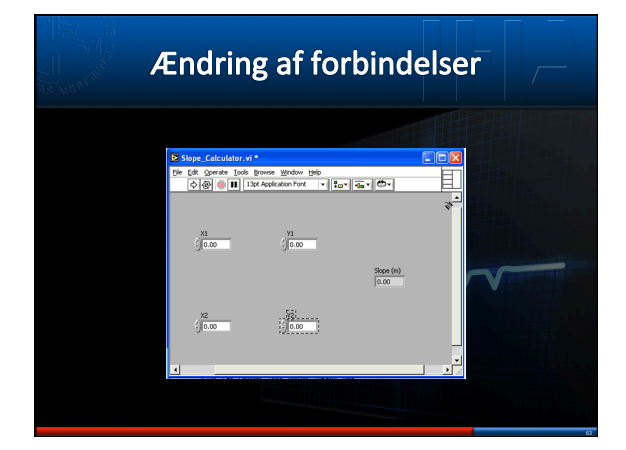

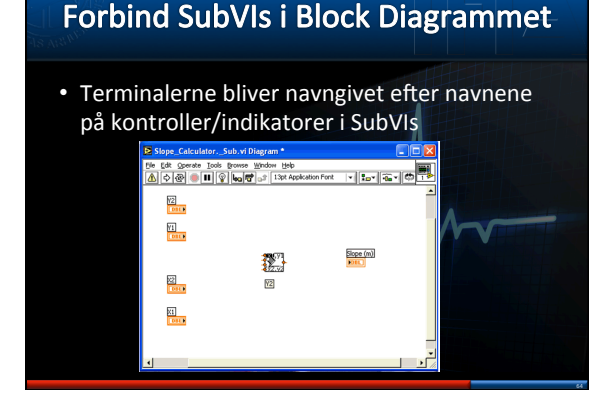

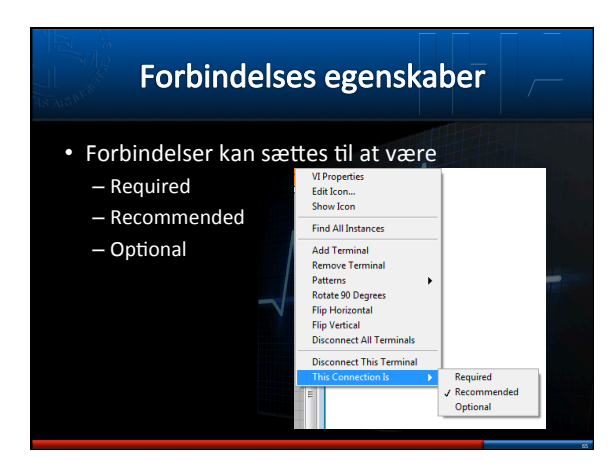

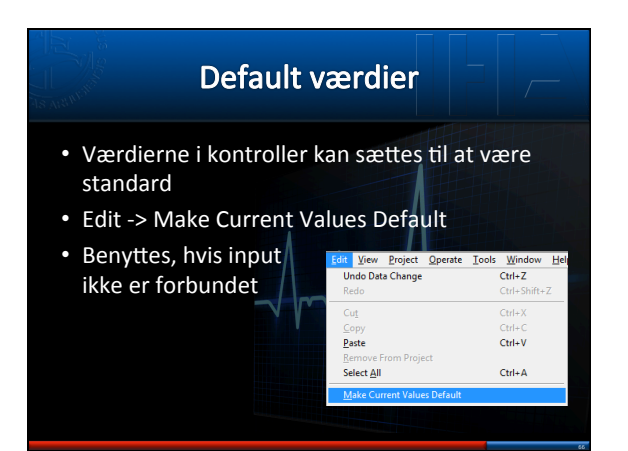

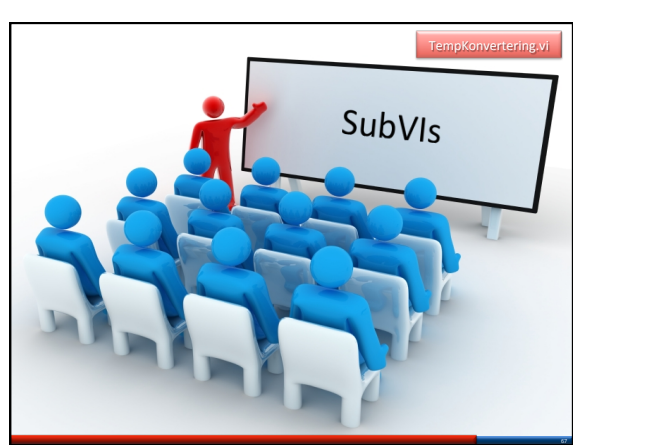

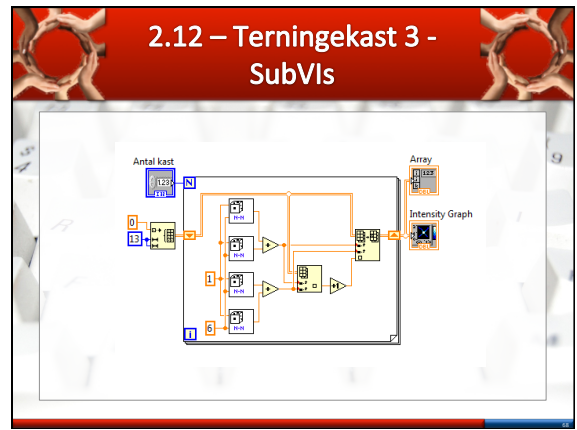

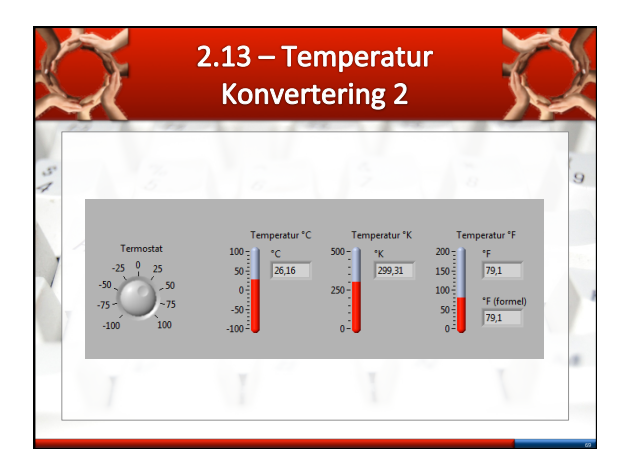

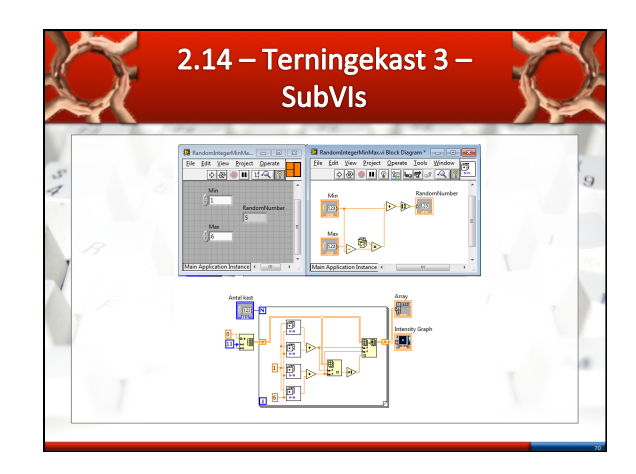

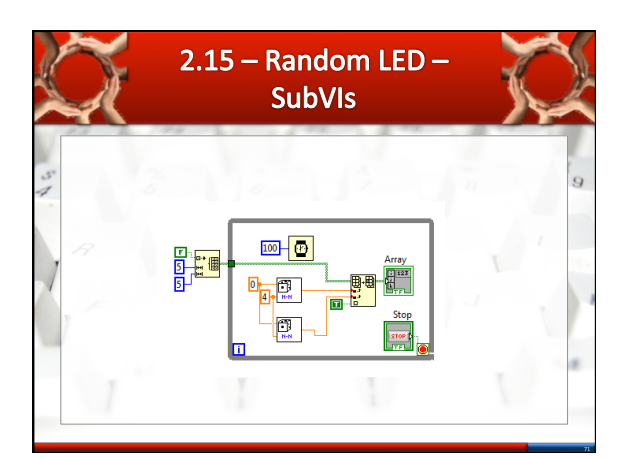

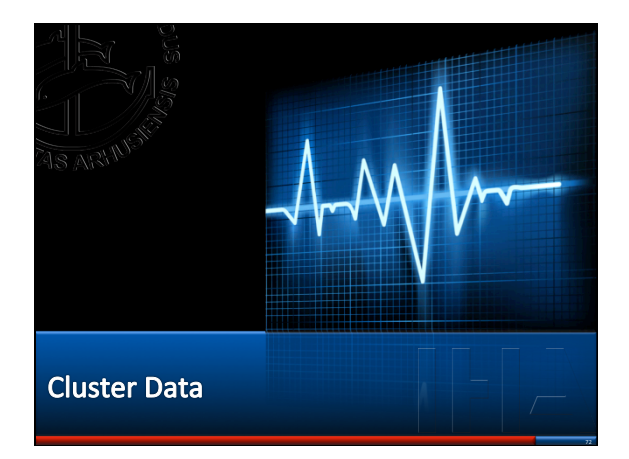

# LabView Clusters

- Analoge til Structs i C++ / Matlab
- Kombinerer en/flere data typer i en enkelt struktur
  - Fx boolean, strenge og integers
- Reducerer kompleksiteten af block diagrammer
- Unbundle giver adgang til de enkelte elementer

# Oprettelse af clusters

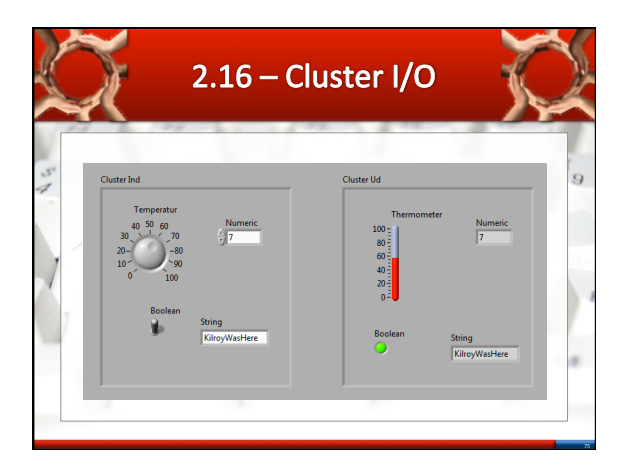

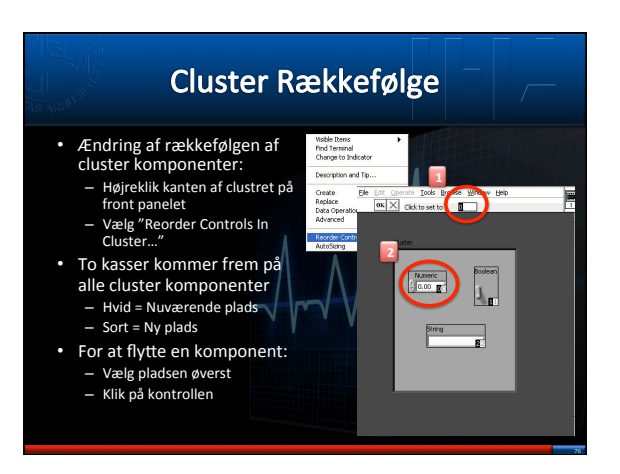

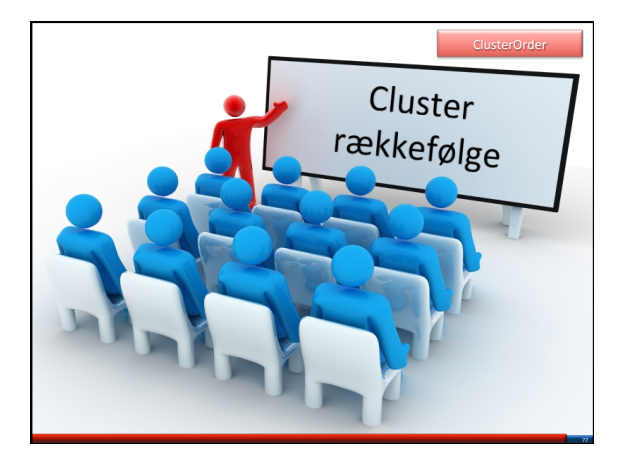

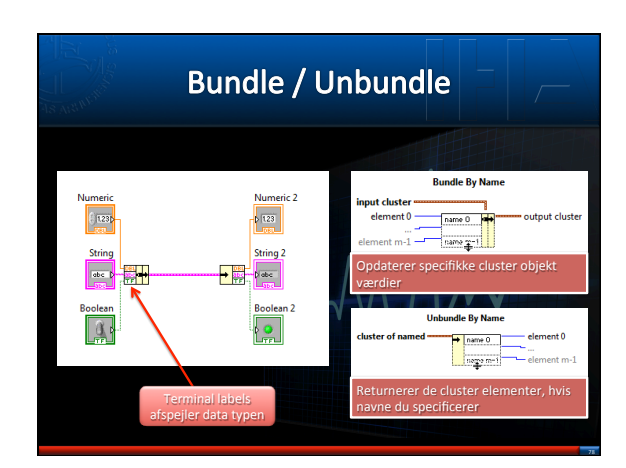

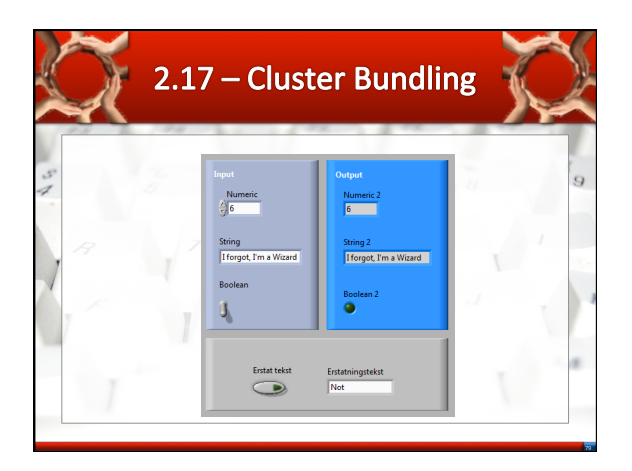

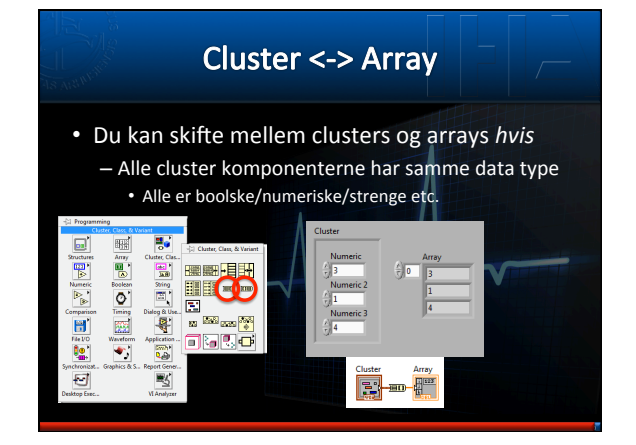

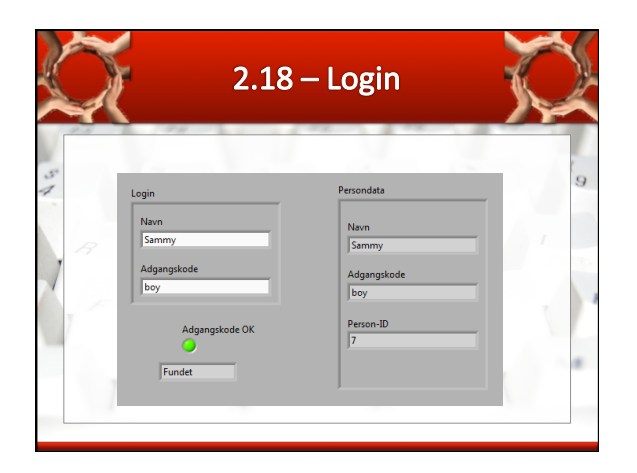

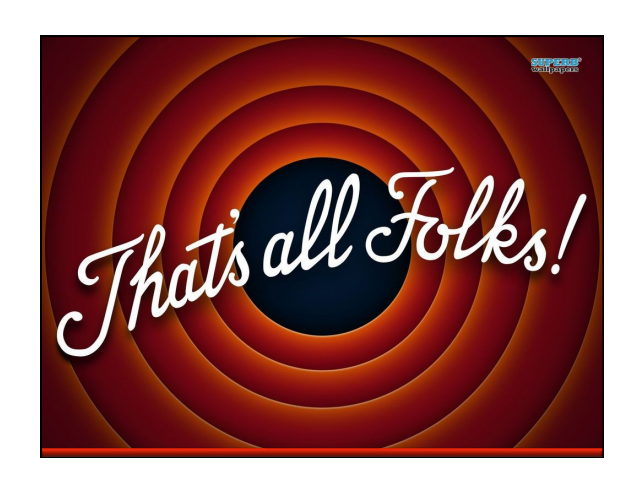